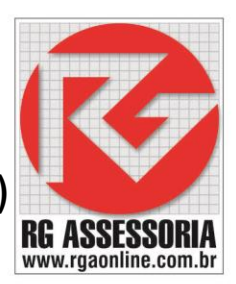

# Diagnóstico de resolução de problemas com RGDNC-W (Ethernet) com conexão direta, Filezila ou HMI

Verifique se a <u>luz de link está acesa</u> no equipamento, isso indica que ele está conectado na sua rede WIFI.

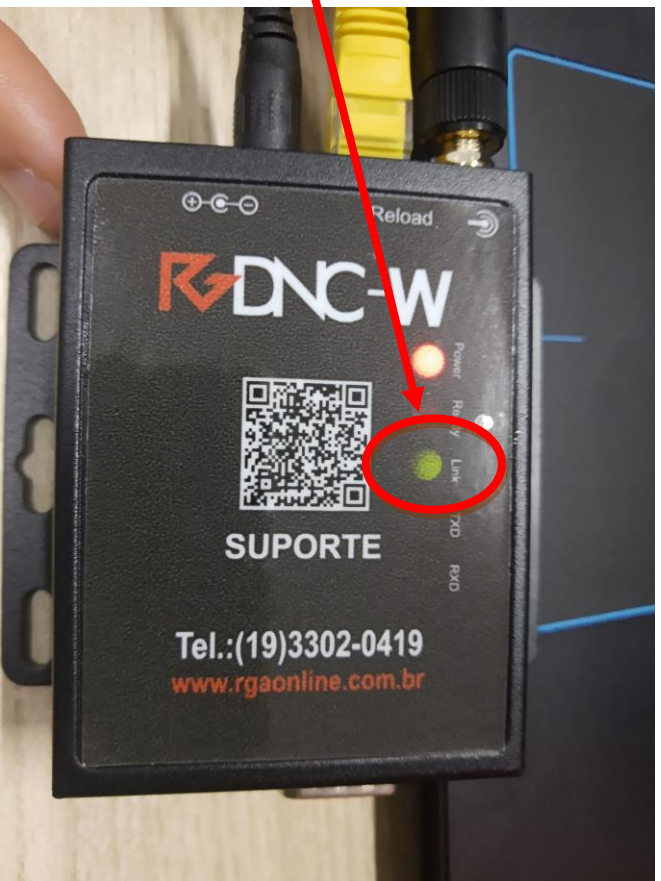

Fazer o teste de PING do aparelho RGDNC, da máquina CNC e do PC:

Pressionar as teclas Windows mais R, para abrir o executar.

Digitar o IP do aparelho que for testar, depois clicar em OK.

| 💷 Exec         | utar                                                                                                    | ×      |
|----------------|----------------------------------------------------------------------------------------------------|--------|
|                | Digite o nome de um programa, pasta, documento ou<br>recurso da Internet e o Windows o abrirá para você. |        |
| <u>A</u> brir: | ping 192.168.1.1 -t                                                                                      | $\sim$ |
|                |                                                                                                    |        |
|                | OK Cancelar <u>P</u> rocurar                                                                             |        |

### K-DNC

Verifique se está respondendo o ping ou está aparecendo tempo limite esgotado.

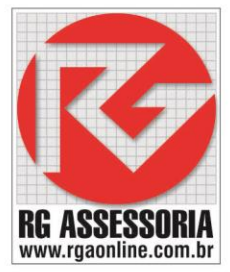

| C:\WINDOWS\system32\ping.exe                         | - | < |
|------------------------------------------------------|---|---|
| Disparando 192.168.1.1 com 32 bytes de dados:        |   | ^ |
| Resposta de 192.168.1.1: bytes=32 tempo=43ms TTL=128 |   |   |
| Resposta de 192.168.1.1: bytes=32 tempo=2ms TTL=128  |   |   |
| Resposta de 192.168.1.1: bytes=32 tempo=2ms TTL=128  |   |   |
| Resposta de 192.168.1.1: bytes=32 tempo=2ms TTL=128  |   |   |
| Resposta de 192.168.1.1: bytes=32 tempo=2ms TTL=128  |   |   |
| Resposta de 192.168.1.1: bytes=32 tempo=6ms TTL=128  |   |   |
| Resposta de 192.168.1.1: bytes=32 tempo=2ms TTL=128  |   |   |
|                                                      |   |   |
|                                                      |   |   |
|                                                      |   |   |
|                                                      |   |   |
|                                                      |   |   |
|                                                      |   |   |
|                                                      |   |   |
|                                                      |   |   |
|                                                      |   |   |
|                                                      |   |   |
|                                                      |   |   |
|                                                      |   |   |
|                                                      |   |   |
|                                                      |   |   |
|                                                      |   |   |
|                                                      |   |   |
|                                                      |   |   |
|                                                      |   |   |
|                                                      |   |   |
|                                                      |   |   |
|                                                      |   |   |

Verifique se o computador esta conectado na mesma rede em que foi configurado os equipamentos.

Verifique se não foi mudado a pasta de programas (se não foi mudado nome, unidade de mapeamento, diretorio e etc...)

Verifique se não foi mexido nas permissoes e compartilhamento da pasta (a pasta deve estar com permissões de controle total)

|    | Versões Anteriores                                                                                               | Personalizad                    | 0                 |
|----|----------------------------------------------------------------------------------------------------|---------------------------------|-------------------|
|    | Permissões para DNC                                                                                              |                                 |                   |
| Ne | Segurança                                                                                                    |                                 |                   |
| Ne | Nome do objeto: C:\DNC                                                                                           |                                 |                   |
| 8  | Nomes de grupo ou de usuário:                                                                                    |                                 |                   |
| 2  | SISTEMA                                                                                                    |                                 |                   |
| _  | Administradores (RGWIN7-PC                                                                                       | C\Administradores)              |                   |
| Pa | Sustaines (RGWIN7-PC\Usuar                                                                                       | rios)                           |                   |
| 5  |                                                                                                    |                                 |                   |
| 1  |                                                                                                    |                                 |                   |
| au |                                                                                                    |                                 |                   |
| au |                                                                                                    | Adicionar                       | Remover           |
| au | Permi ques para Usuários                                                                                         | Adicionar                       | Remover           |
| au | Permi soes para Usuários                                                                                         | Adicionar<br>Permitir           |                   |
| au | Permi ages para Usuários<br>Controle total<br>Modificar                                                          | Adicionar<br>Permitir           | Remover           |
| au | Permissoes para Usuários<br>Controle total<br>Modificar<br>Ler & executar                                        | Adicionar<br>Permitir           | Removed           |
|    | Permissões para Usuários<br>Controle total<br>Modificar<br>Ler & executar<br>Listar conteúdo da pasta            | Adicionar<br>Permitir           | Remover           |
|    | Permi ages para Usuários<br>Controle total<br>Modificar<br>Ler & executar<br>Listar conteúdo da pasta<br>Leitura | Adicionar<br>Permitir<br>V<br>V | Removed           |
|    | Permi uses para Usuários<br>Controle total<br>Modificar<br>Ler & executar<br>Listar conteúdo da pasta<br>Leitura | Adicionar<br>Permitir<br>V<br>V | Remover           |
| au | Perminades para Usuários<br>Controle total<br>Modificar<br>Ler & executar<br>Listar conteúdo da pasta<br>Leitura | Adicionar<br>Permitir<br>V<br>V | Removed<br>Nuccer |

# K-DNC

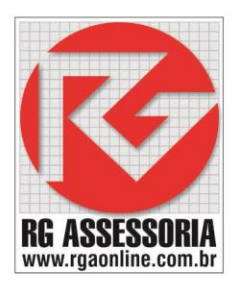

Verifique se está correto o usuario (e se é o mesmo usuario em que foi instalado a comunicação), clique com o botão direito do mouse em Meu Computador. Clique em Gerenciar.

| Area de<br>trabalho       | Diagnóstico<br>de resoluçã. |                                            |                                    |   |  |    |   |   |  |  |   |     |                      |                    |  |
|---------------------------|-----------------------------|--------------------------------------------|------------------------------------|---|--|----|---|---|--|--|---|-----|----------------------|--------------------|--|
| e<br>Lixeira              | Diagnóstico<br>de resoluç   |                                            |                                    |   |  |    |   |   |  |  |   |     |                      |                    |  |
| Diagnóstico<br>de resoluç | Meu<br>Comput               | Abrir<br>Abrir al di<br>Fixar no Ace       | e pasta<br>sso rápido              |   |  |    |   |   |  |  |   |     | T                    |                    |  |
|                           |                             | Gerenciar<br>Fixar em Inic<br>Mapear unid  | iar<br>ade de rede                 |   |  |    |   |   |  |  |   |     |                      |                    |  |
|                           | -                           | Desconectar<br>Restaurar ve<br>Enviar para | unidade de rede<br>sões anteriores | > |  |    |   |   |  |  |   |     |                      |                    |  |
| Fotos<br>Hardlock         | -                           | Recortar<br>Copiar<br>Criar atalho         |                                    |   |  |    |   |   |  |  |   |     |                      |                    |  |
| Diagnóstico<br>de resoluç | -                           | Excluir<br>Renomear<br>Propriedade         | 5                                  |   |  |    |   |   |  |  |   |     |                      |                    |  |
|                           |                             |                                            |                                    |   |  |    |   |   |  |  |   |     |                      |                    |  |
| t C                       | ) Digite a                  | qui para <mark>pe</mark> s                 | quisar                             | Q |  | 02 | Ŷ | w |  |  | Ŗ | ~ 管 | <i>(</i> (, (1))) 12 | 15:34<br>2/09/2018 |  |

Clique em Usuarios e Grupos Locais.

| 😹 Gerenciamento do computador                                                                                                    | - 🗆 X                     |
|----------------------------------------------------------------------------------------------------|---------------------------|
| <u>Arquivo</u> Açã <u>o</u> E <u>x</u> ibir Aj <u>u</u> da                                                                                                    |                           |
|                                                                                                    |                           |
| Gerenciamento do computado                                                                                                    | Ações                     |
| 🗸 🎇 Ferramentas do sistema                                                                                                    | Gerenciamento do comput 🔺 |
| > 🕑 Agendador de Tareta                                                                                                    | Mais Acões                |
| > 🛃 Visualizador de Eventos                                                                                                    | indis Ações               |
| Solution of the second second seco |                           |
| > (N) Desempenho                                                                                                    |                           |
| 🖁 Gerenciador de Disposit                                                                                                    |                           |
| 🗸 🔄 Repositório                                                                                                    |                           |
| 📅 Gerenciamento de disco                                                                                                    |                           |
| > 🚋 Serviços e aplicativos                                                                                                    |                           |
|                                                                                                    |                           |
|                                                                                                    |                           |
|                                                                                                    |                           |
|                                                                                                    |                           |
|                                                                                                    |                           |
|                                                                                                    |                           |
|                                                                                                    |                           |
|                                                                                                    |                           |
|                                                                                                    |                           |
|                                                                                                    |                           |
|                                                                                                    |                           |
|                                                                                                    |                           |
|                                                                                                    |                           |
|                                                                                                    |                           |
|                                                                                                    |                           |
|                                                                                                    |                           |
|                                                                                                    |                           |
|                                                                                                    |                           |
|                                                                                                    |                           |
|                                                                                                    | ]                         |

## K-DNC

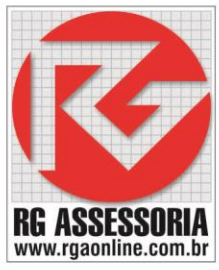

#### Clique duas vezes em Usuarios.

| 牙 Gerenciamento do computador                               | - [                  | з х     |
|-------------------------------------------------------------|----------------------|---------|
| <u>A</u> rquivo Açã <u>o</u> E <u>x</u> ibir Aj <u>u</u> da |                      |         |
| 🗢 🄿 🙍 📰 🗟 🖬                                                 |                      |         |
| 🛃 Gerenciamento do computado 🛛 Nome                         | Ações                |         |
| V 🙀 Ferramentas do sistema                                  | Usuários e Grupos Lo | ocais 🔺 |
| Agendador de Tarefas     Grupos                             | Mais Acões           | •       |
| > Pastas compartilhadas                                     |                      |         |
| > 🗿 Usuários e Grupos Loca                                  |                      |         |
| > 🔕 Desempenho                                              |                      |         |
| 📇 Gerenciador de Disposit                                   |                      |         |
| Repositorio     Gerenciamento de discr                      |                      |         |
| Servicos e aplicativos                                      |                      |         |
| - mov                                                       |                      |         |
|                                                             |                      |         |
|                                                             |                      |         |
|                                                             |                      |         |
|                                                             |                      |         |
|                                                             |                      |         |
|                                                             |                      |         |
|                                                             |                      |         |
|                                                             |                      |         |
|                                                             |                      |         |
|                                                             |                      |         |
|                                                             |                      |         |
|                                                             |                      |         |
|                                                             |                      |         |
|                                                             |                      |         |
|                                                             |                      |         |
|                                                             |                      |         |
|                                                             |                      |         |
|                                                             |                      |         |
|                                                             |                      |         |

#### Verifique se o usuario e senha estão corretos.

| 🛃 Gerenciamento do computador                                                                                                    |                                                   |                                                                                                    | -                        | Х |
|----------------------------------------------------------------------------------------------------|---------------------------------------------------|----------------------------------------------------------------------------------------------------|--------------------------|---|
| <u>A</u> rquivo Açã <u>o</u> E <u>x</u> ibir Aj <u>u</u> da                                                                                                    |                                                   |                                                                                                    |                          |   |
| 🗢 🏟 🖄 📰 🙆 🛃 🗖                                                                                                    |                                                   |                                                                                                    |                          |   |
| Gerenciamento do computado                                                                                                    | Nome Nome completo                                | Descrição<br>Conta interna para a administraçã                                                         | <b>Ações</b><br>Usuários | • |
| <ul> <li>Song Agendador de l'arenas</li> <li>Visualizador de Eventos</li> <li>Pastas compartilhadas</li> <li>Usuários e Grupos Loca</li> </ul>                                                      | Convidad<br>Defauracco<br>Fernando<br>WDAGUtility | Conta interna para acesso como c<br>Uma conta de usuário gerenciada<br>Uma conta de usuário gerenciada | Mais Ações               | ۲ |
| <ul> <li>Usuários</li> <li>Grupos</li> <li>O Desempenho</li> <li>Gerenciador de Disposit</li> <li>Cerenciamento de disco</li> <li>Gerenciamento de disco</li> <li>Serviços e aplicativos</li> </ul> | wdAGutility                                       | Uma conta de usuário gerenciada                                                                        |                          |   |
| <                                                                                                    |                                                   |                                                                                                    |                          |   |

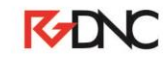

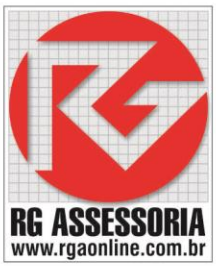

Verificar se o software Filezilla de conexão está aberto no computador:

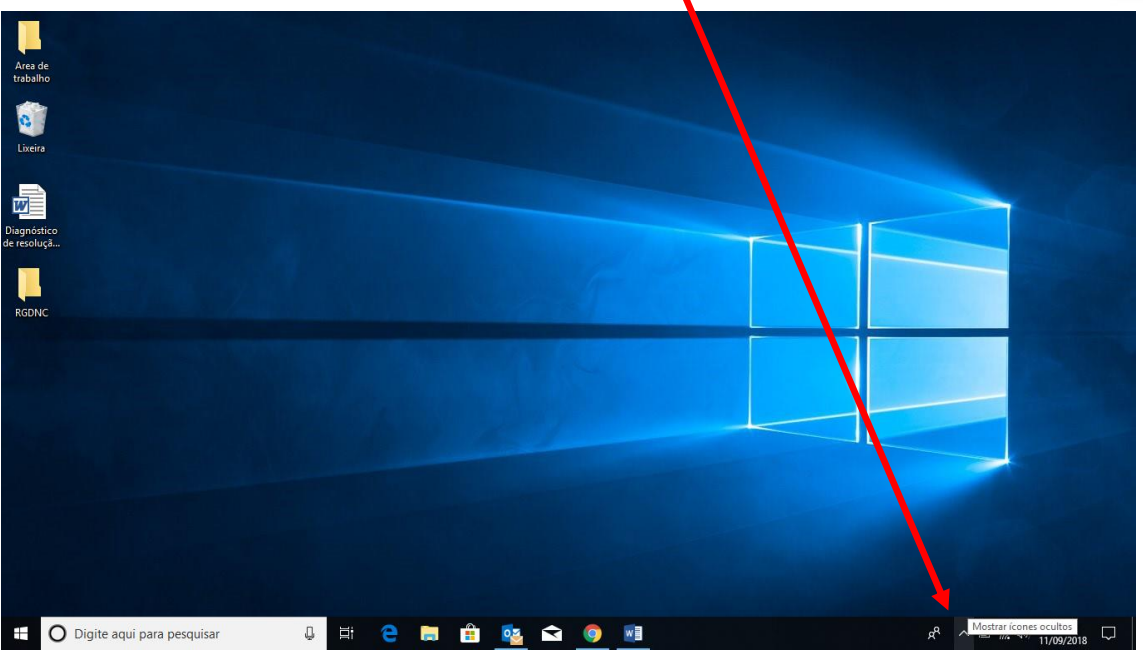

Clique duas vezes em Filezila.

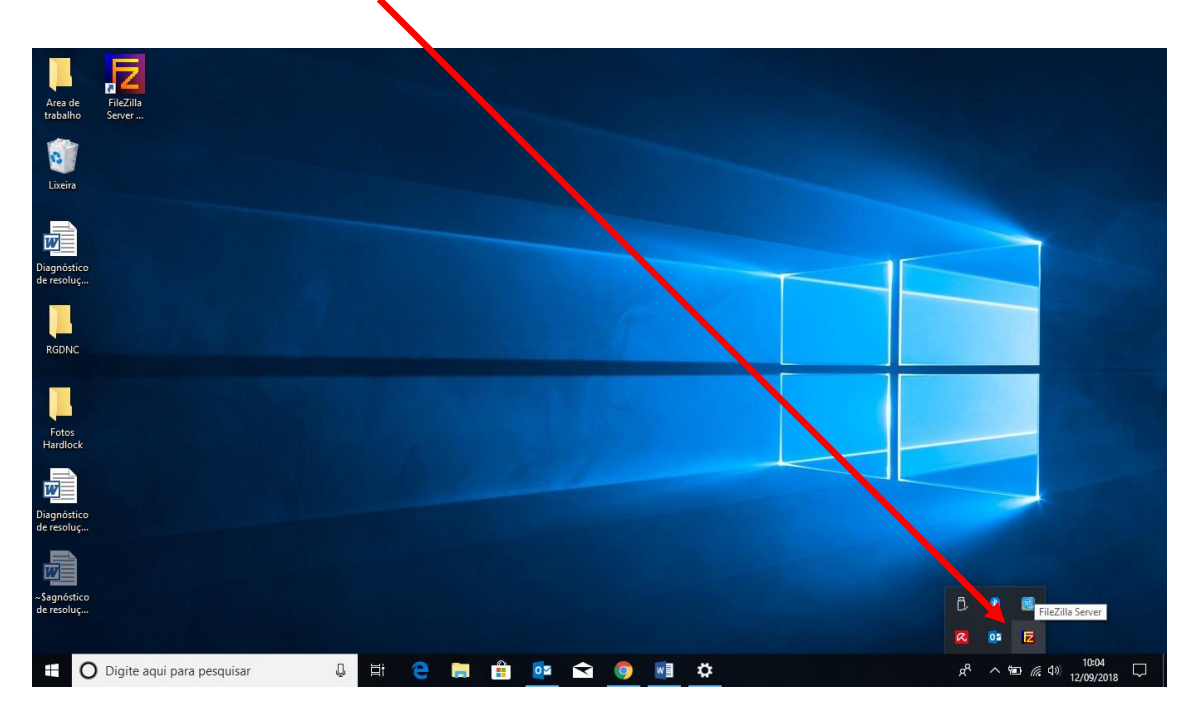

| Clique em edit.                                                                                                    |                  |                 |                               | RC ASSESSORIA         |
|----------------------------------------------------------------------------------------------------|------------------|-----------------|-------------------------------|-----------------------|
| FileZilla Servert 27.0.0.1)                                                                                                    |                  |                 | - 0                           | × ww.rgaonline.com.br |
| <u>File</u> Server <u>E</u> dit <u>?</u>                                                                                                    |                  |                 |                               |                       |
| 🖌 🚰 🐘 🛃 🖪 🤻 📝 /C/ C:\ 🎫 🗸                                                                                                    |                  |                 |                               |                       |
| FileZilla Server version 0.9.37 beta<br>Copyright 2001-2010 by Tim Kosse (tim kosse@filezil<br>Connecting to server<br>Connected, waiting for authentication<br>Logged on | lla-project.org) |                 |                               |                       |
| ID 🛆 Account                                                                                                    | IP Transfer      | Progress Speed  |                               |                       |
| Buch                                                                                                    |                  |                 |                               |                       |
| neauy                                                                                                    |                  | U bytes receive | a ju b/s ju bytes sent ju b/s | 🐨 🐨 ///               |

Clique em Users.

| e Server E                                                                | dit ?                                 |                          |          |          |       |  |  |
|---------------------------------------------------------------------------|---------------------------------------|--------------------------|----------|----------|-------|--|--|
| 6                                                                         | Settings                              | -                        |          |          |       |  |  |
| illa Server \<br>right 2001-<br>hecting to s<br>hected, waiting<br>jed on | Users<br>Groups<br>grorautnentication | e@filezilla-project.org) |          |          |       |  |  |
|                                                                           |                                       |                          |          |          |       |  |  |
|                                                                           |                                       |                          |          |          |       |  |  |
|                                                                           |                                       |                          |          |          |       |  |  |
|                                                                           |                                       |                          |          |          |       |  |  |
|                                                                           |                                       |                          |          |          |       |  |  |
| / A                                                                       | ccount                                | 19                       | Transfer | Progress | Speed |  |  |
| A                                                                         | ccount                                | IP                       | Transfer | Progress | Speed |  |  |

K-DNC

Verificque se o usuario e senha estão corretos (usuarios e senhas estao em sua pasta de Backup).

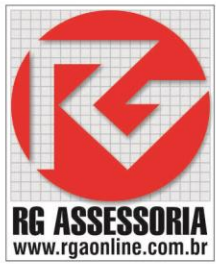

| Users                                                           |                                                                  | ×                                           |
|-----------------------------------------------------------------|------------------------------------------------------------------|---------------------------------------------|
| Page:<br>General<br>Shared folders<br>Speed Limits<br>IP Filter | Account settings                                                 | Users<br>RGDNC<br>Add Remove<br>Rename Copy |
| OK<br>Cancel                                                    | Description           Vou can enter some comments about the user |                                             |

Caso seja uma maquina com comando siemens verifique o HMI.

Verificar se o software HMI de conexão está aberto no computador.

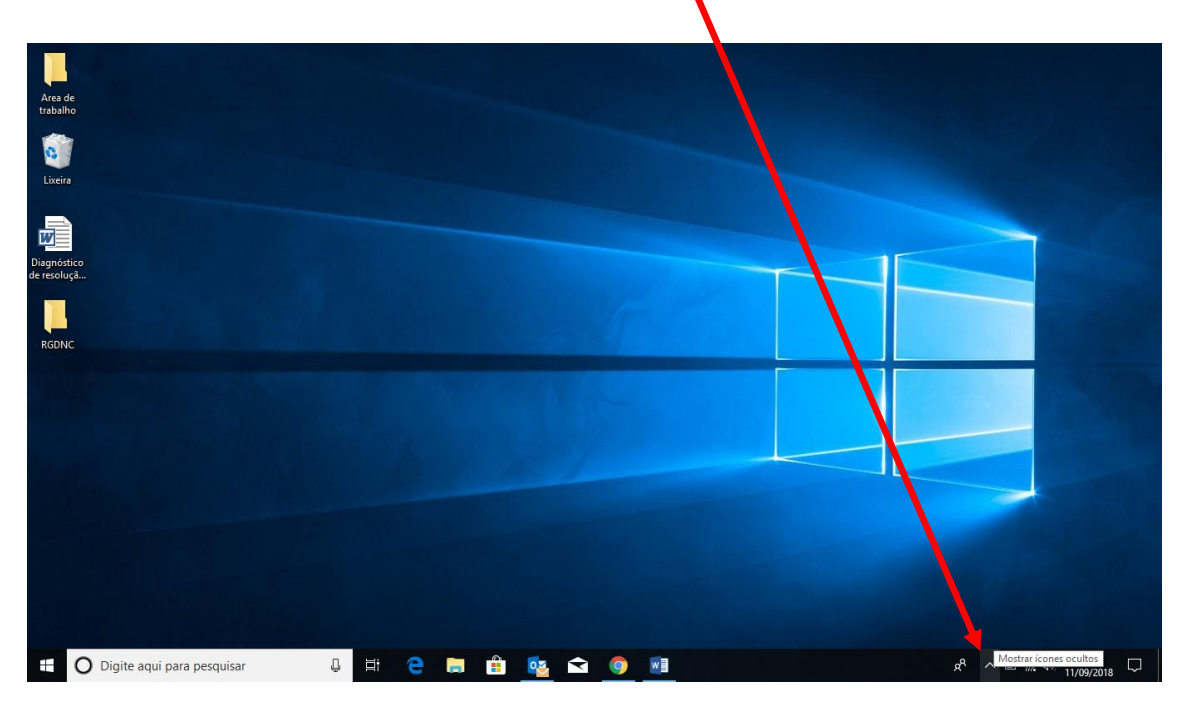

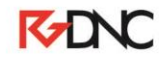

Clique duas vezes em HMI.

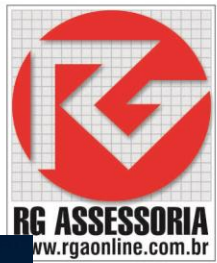

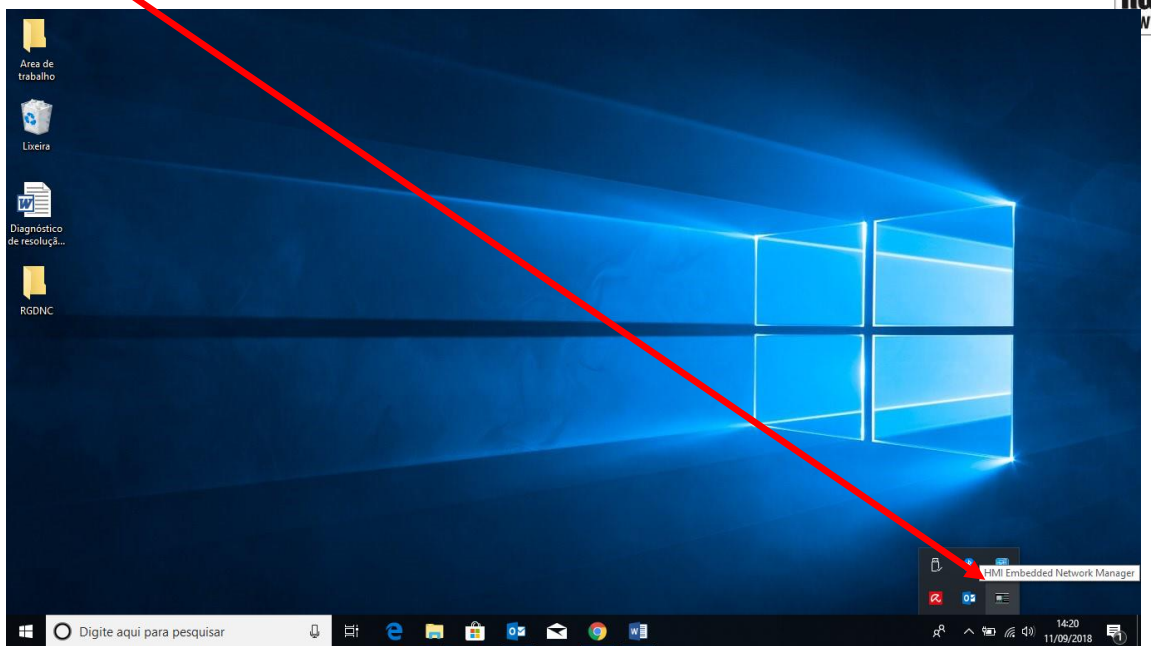

Clique em edit para conferir o usuario e senha configurados (usuarios e senhas estao em sua pasta de Backup).

| HMI Embedded Network Manager: User management | <b>×</b> |
|-----------------------------------------------|----------|
| User List (double click to edit user):        | SIEMENS  |
| PCU20_USER                                    |          |
|                                               | New      |
|                                               | Edit     |
|                                               | Delete   |
|                                               |          |
| Close                                         | Help     |

K-DNC

| contira se o usuario e senha estad corre                 | etos.        |                                               | RG A    |
|----------------------------------------------------------|--------------|-----------------------------------------------|---------|
| Edit                                                     |              |                                               | ww.rg   |
| User name: PCU20_USER                                    |              |                                               | SIEMENS |
| Password:                                                |              |                                               |         |
| Confirm HARRAN AND AND AND AND AND AND AND AND AND A     |              |                                               |         |
| List of visible shared folders (double click to remove): |              | List of shared folders (double click to add): |         |
|                                                          |              | DNC<br>Users                                  |         |
|                                                          | < Add        |                                               |         |
|                                                          | Remove>      |                                               |         |
|                                                          |              | Add hidden shared folder:                     |         |
|                                                          | < Add hidden |                                               |         |
| OS: DNC (C:\DNC)                                         |              |                                               |         |
| OK Cancel                                                |              |                                               | Help    |

Verificar se o firewall e o antivirus estao ativos ( os dois devem estar desativados pois podem bloquear o acesso).

Caso não resolva com as instrucões acima, acesse o QR code do equipamento, assista os vídeos de suporte, os mesmos disponíveis no link abaixo e em nossa página na aba suporte.

#### Playlist de vídeos RGDNC- W

https://www.youtube.com/watch?v=3ubwAzf5F-8&list=PLX1qnmdgKqXM\_fo4GJNRdk\_2fHvWuqDg

K-DNC